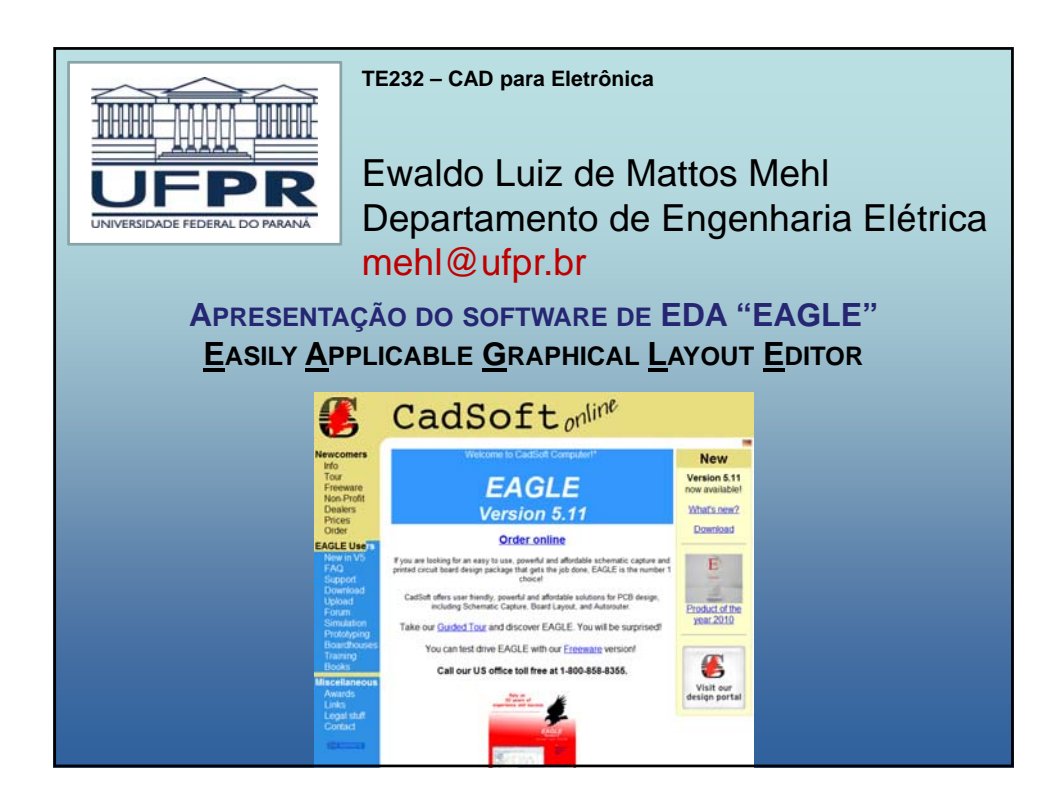

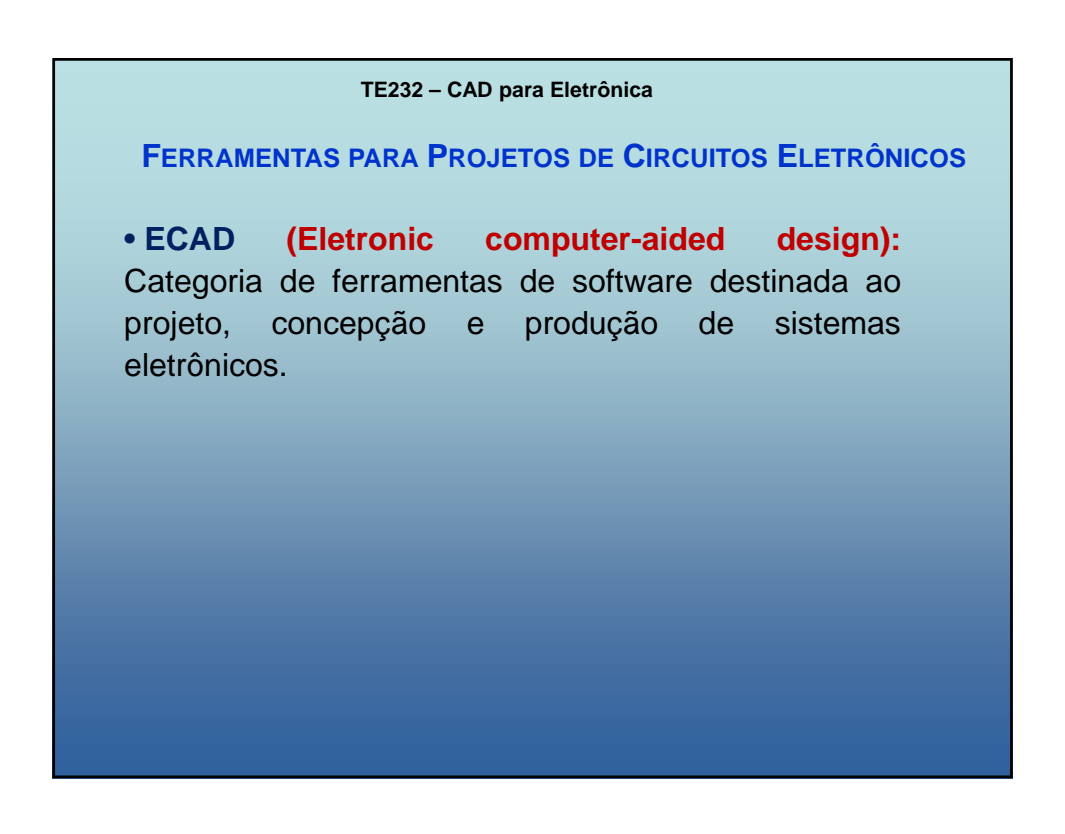

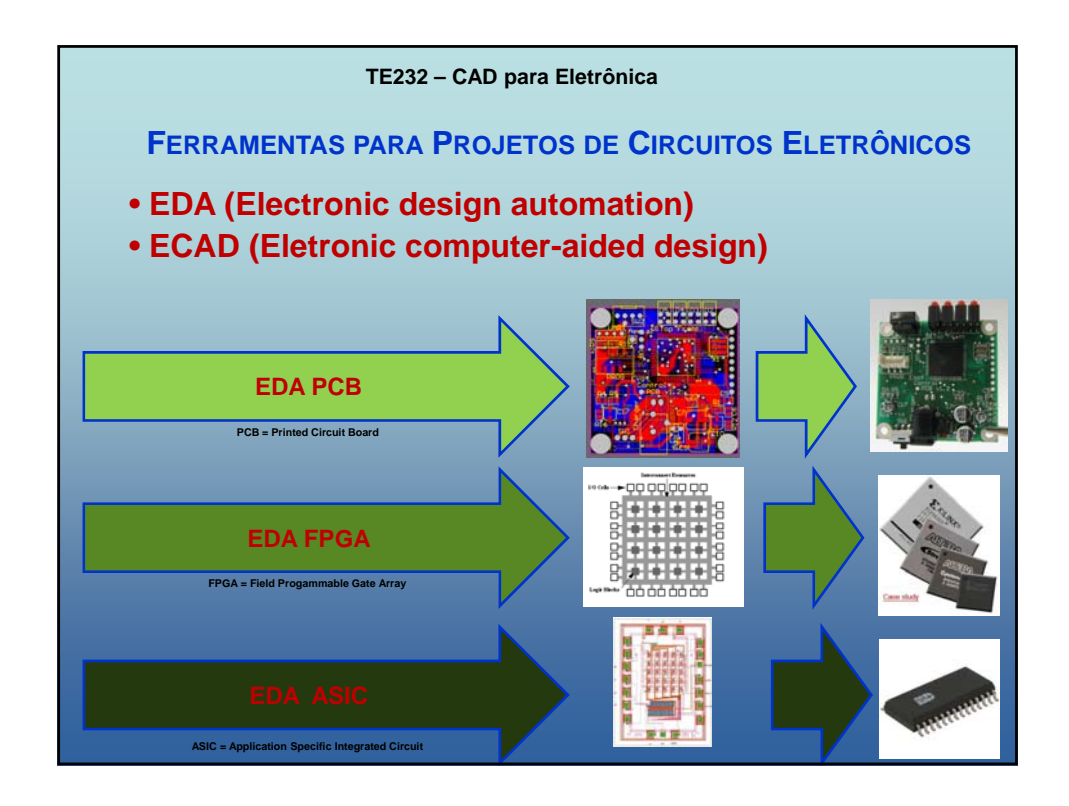

| TE232 – CAD para Eletrônica                                                                                                    |      |
|----------------------------------------------------------------------------------------------------|------|
| Evolução das ferramentas de EDA                                                                                                    |      |
| <ul> <li>Tempo da Invenção:</li> <li>Criação das ferramentas básicas para auxílio ao projeto de circuitos</li> </ul>                                                                                                    | 1980 |
| <ul> <li>eletronicos:</li> <li>Simulação no nível de transístores (circuitos analógicos)</li> <li>Simulação de portas lógicas (circuitos digitais) 1-0</li> <li>Roteamento (<i>routing</i>) PCB &amp; ASIC</li> <li>Alocação de espaço (<i>placement</i>) PCB &amp; ASIC</li> <li>Análise de atrasos – PCB &amp; ASIC</li> </ul> | 1990 |
| <ul> <li>Síntese de circuitos lógicos – FPGA</li> <li>Tempo do desenvolvimento:<br/>Crescente melhoria no desempenho das ferramentas básicas.</li> </ul>                                                                                                    | 2000 |
| • Tempo da Integração:<br>Integração das ferramentas de projeto em um ambiente único e interligado,<br>com preocupação quanto ao custo final do projeto.                                                                                                    | 2010 |
| Alberto Sangiovanni-Vincentelli – The Tides of EDA – 40th Design Automation Conference<br>http://embedded.eecs.berkeley.edu/research/hsc/class/papers/d6sang.lo.pdf                                                                                                    |      |

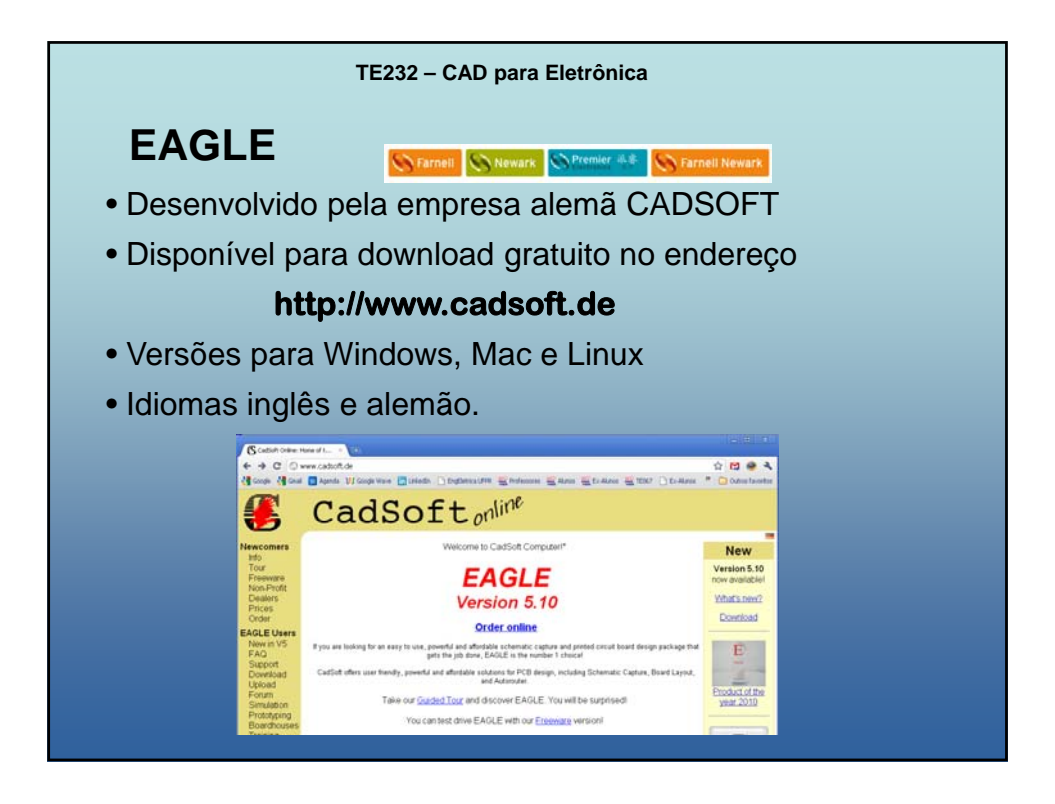

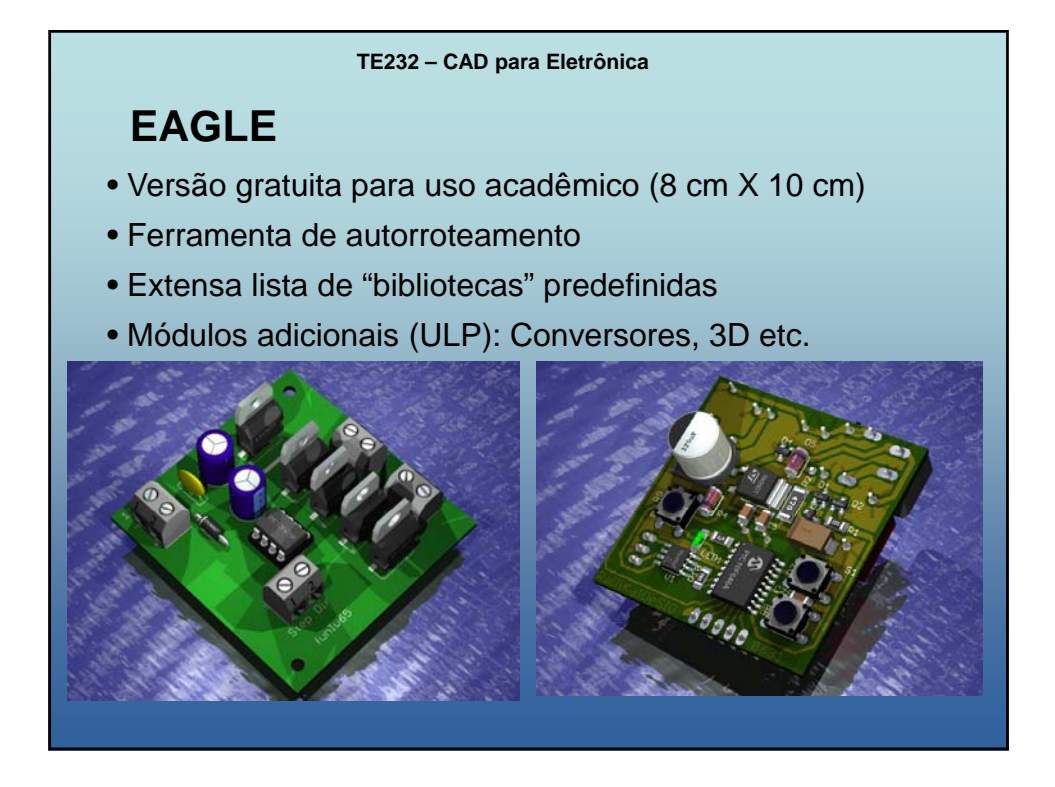

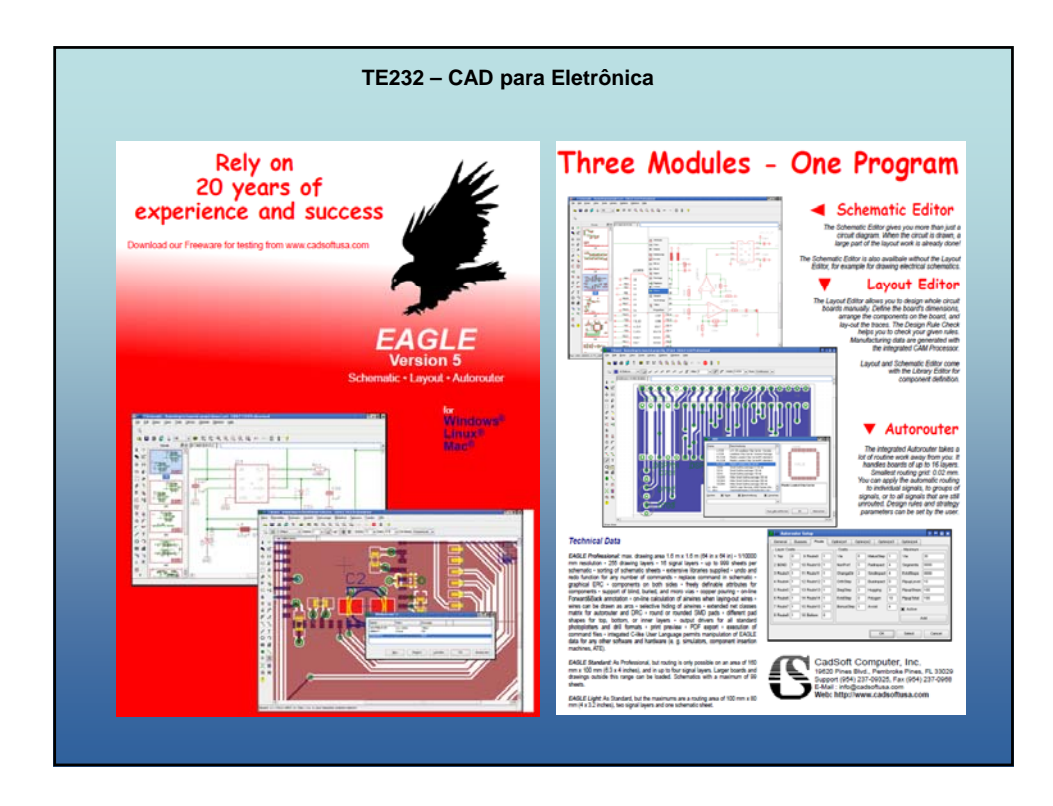

| TE232 – CAD para Eletrônica |                                                                                                    |                        |                        |
|-----------------------------|----------------------------------------------------------------------------------------------------|------------------------|------------------------|
| EAGLE                       |                                                                                                    |                        |                        |
| • Versão <i>Light</i>       |                                                                                                    |                        |                        |
| Versão Standard             |                                                                                                    |                        |                        |
| Versão Professional         |                                                                                                    |                        |                        |
|                             | Versão <i>Light<br/>(freeware)</i>                                                                                                    | Versão <i>Standard</i> | Versão<br>Professional |
| Tamanho<br>máximo da placa  | Até 8 cm x 10 cm                                                                                                    | Até 1,6 m x 1,6 m      | Até 1,6 m x 1,6 m      |
| Layers<br>(PCB)             | 2                                                                                                    | 4                      | 16                     |
| Sheets<br>(esquemático)     | 1                                                                                                    | 99                     | 99                     |
|                             | EXCLE Product Registration     EXCLE needs to install a locate file on your computer in order     to indi-     to indi-     to indi-     Exect text enset disk. If you have a perconalized EAGLE     Ionere disk.     Select Xee an a Freeware to run EAGLE as Preemare.     Lise locate disk.     Run as Preemare     Canod |                        |                        |

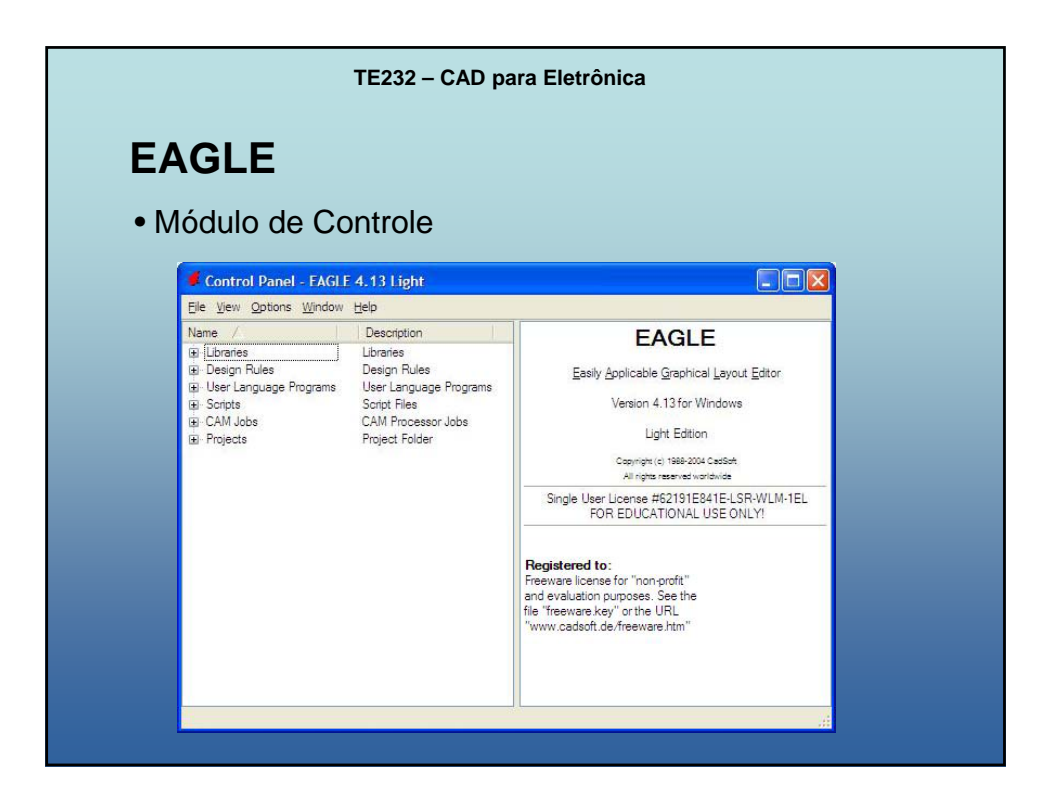

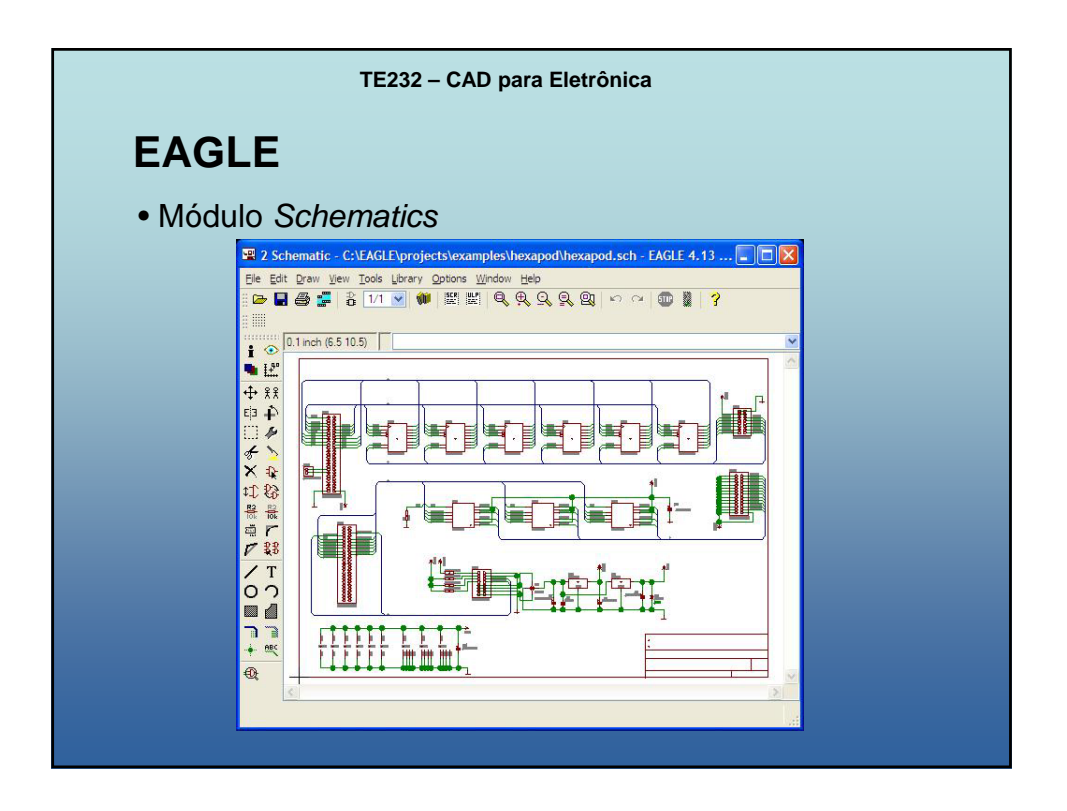

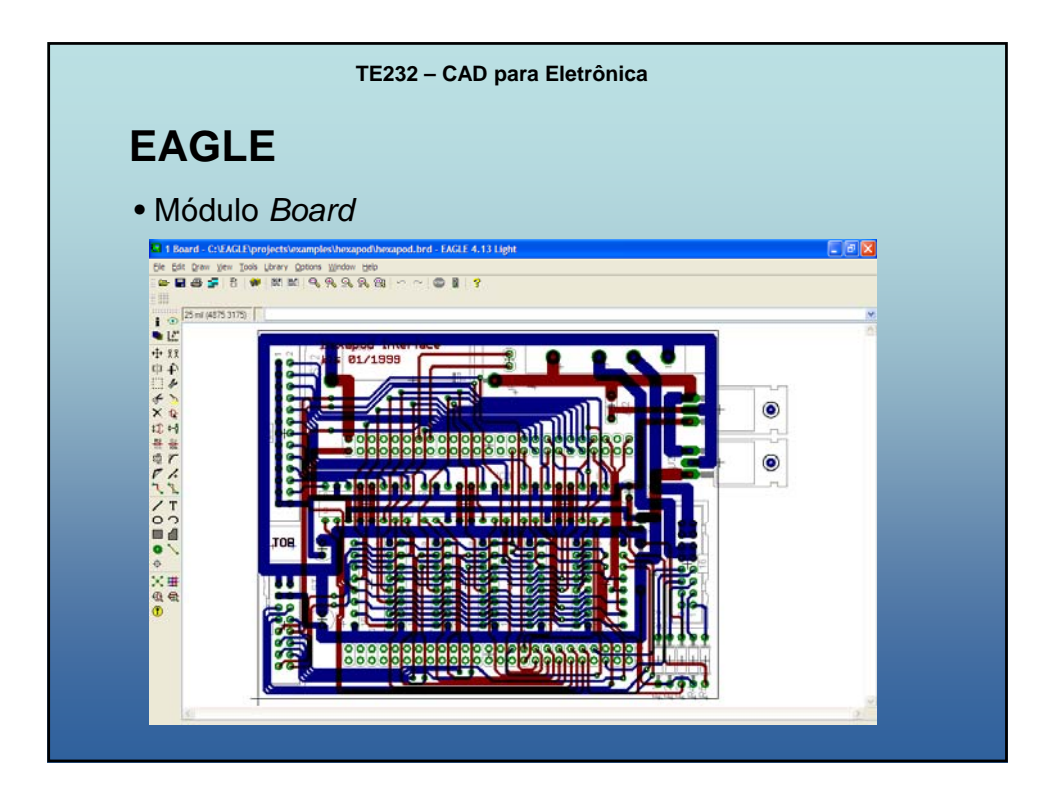

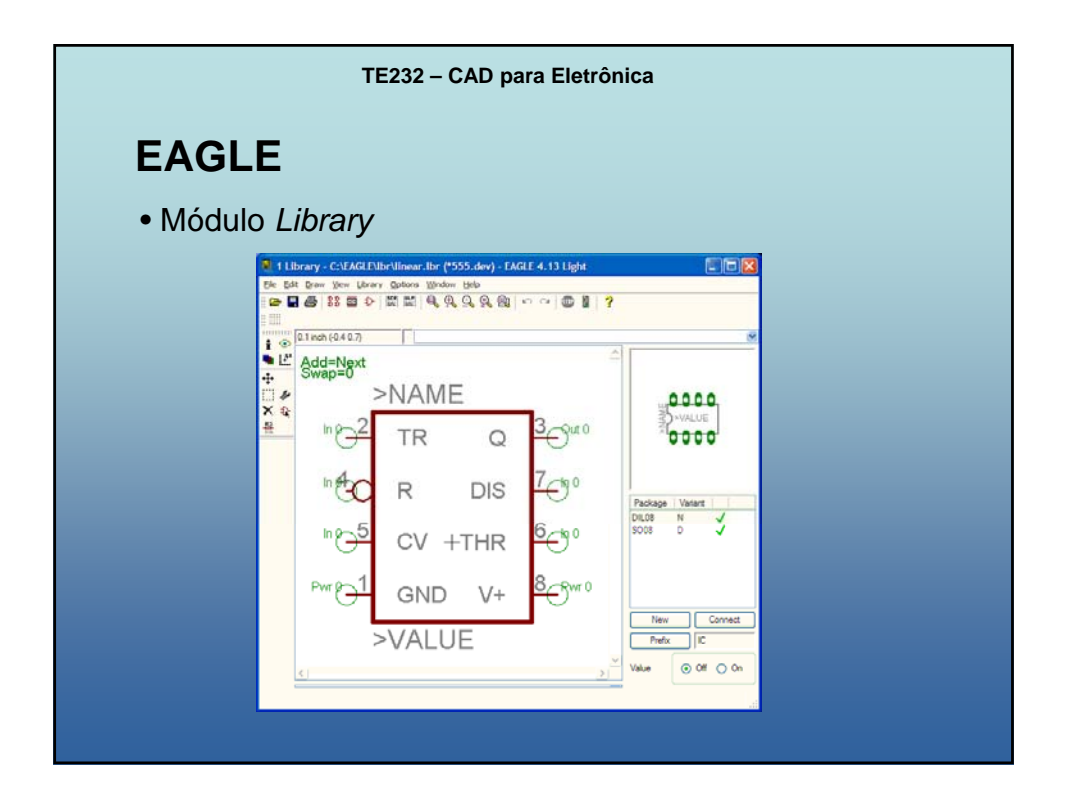

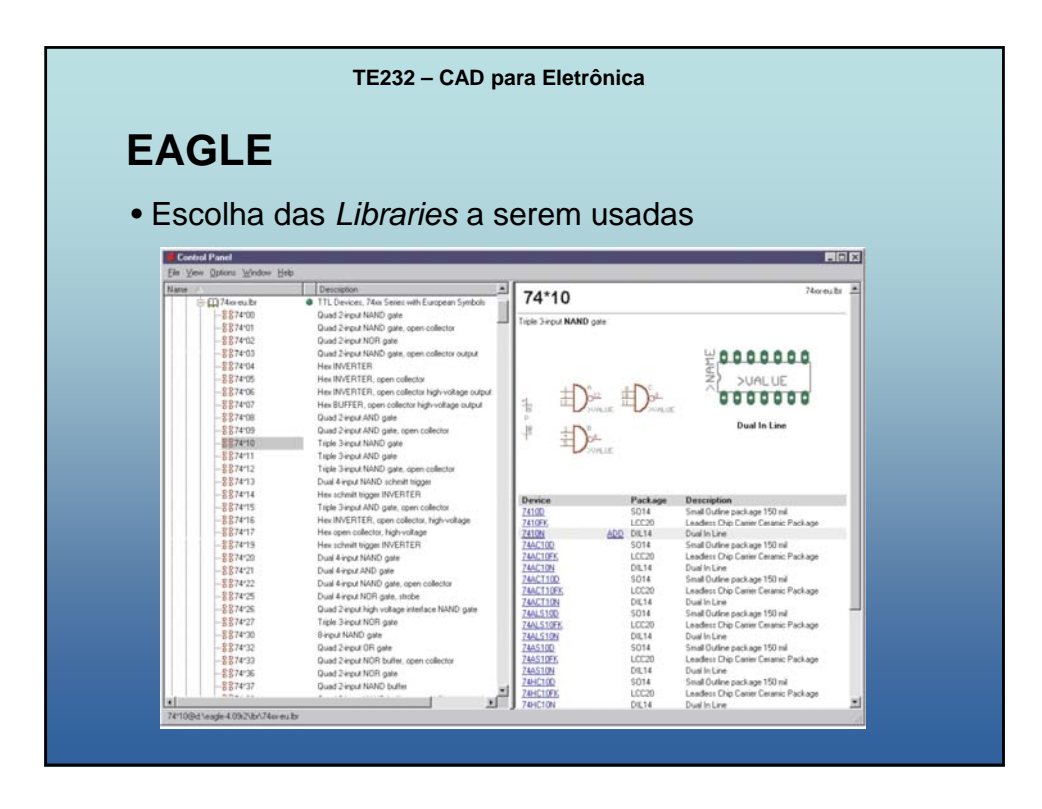

| TE232 – CAD para Eletrônica |                                                                                                    |  |  |
|-----------------------------|----------------------------------------------------------------------------------------------------|--|--|
| EAGLE                       |                                                                                                    |  |  |
| S<br>Médulo do EAGLE        | Nomo do arquivo                                                                                                    |  |  |
| Layout Editor               | *.brd                                                                                                    |  |  |
| Schematic Editor            | *.sch                                                                                                    |  |  |
| Library Editor              | *.lbr                                                                                                    |  |  |
| Text Editor                 | *.scr                                                                                                    |  |  |
| Text Editor                 | *.ulp                                                                                                    |  |  |
| Text Editor                 | *.*                                                                                                    |  |  |
|                             | 232 – CAD para Eletrônica<br>S<br>Módulo do EAGLE<br>Layout Editor<br>Schematic Editor<br>Library Editor<br>Text Editor<br>Text Editor<br>Text Editor |  |  |

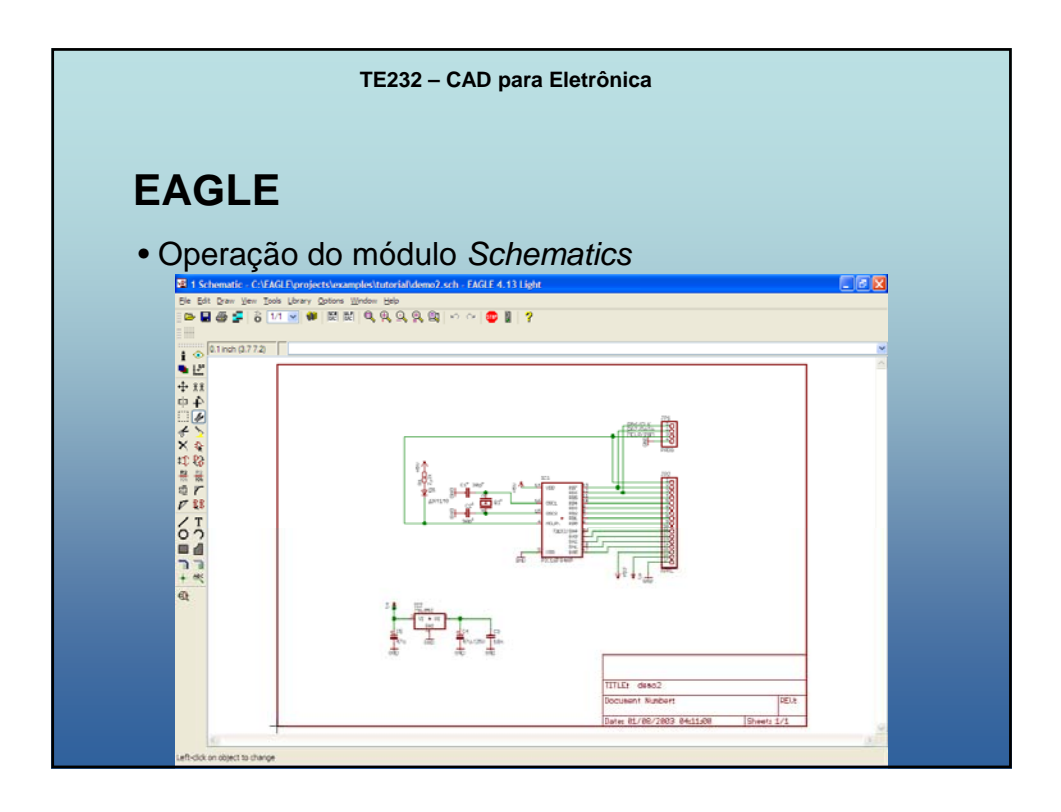

| TE232 – CAD para Eletrônica                                   |                                                                                                    |             |  |
|---------------------------------------------------------------|----------------------------------------------------------------------------------------------------|-------------|--|
| <ul><li>EAGLE</li><li>Operação do módulo Schematics</li></ul> |                                                                                                    |             |  |
| Botão                                                         | Função                                                                                                    | Alternativa |  |
| <b>₽</b>                                                      | Zoom In: aproxima a visão do desenho                                                                        | F3          |  |
| Q                                                             | Zoom out: afasta a visão do desenho                                                                         | F4          |  |
|                                                               | Fit: Ajusta o desenho para ser visualizado na janela toda                                                   | Alt + F2    |  |
|                                                               | Amplia uma área determinada do desenho. Use o mouse para definir a área à ser visualizada.                  |             |  |
| R                                                             | Redraw: Durante algumas situações, o desenho<br>pode ficar com "sujeiras". Este botão corrige o<br>desenho. | F2          |  |

| Гіро                  | Módulo do EAGLE  | Nome do arquivo |
|-----------------------|------------------|-----------------|
| Board                 | Layout Editor    | *.brd           |
| Schematic             | Schematic Editor | *.sch           |
| _ibrary               | Library Editor   | *.lbr           |
| Script File           | Text Editor      | *.scr           |
| Jser Language Program | Text Editor      | *.ulp           |
| Any text file         | Text Editor      | * *             |

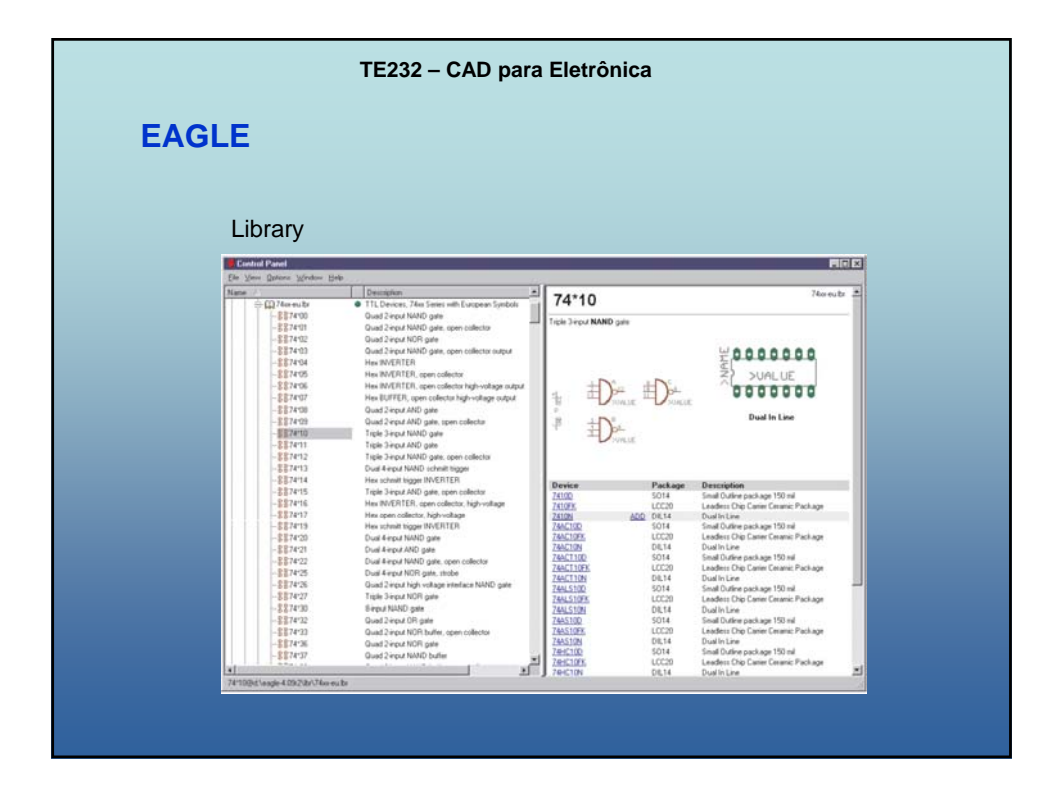

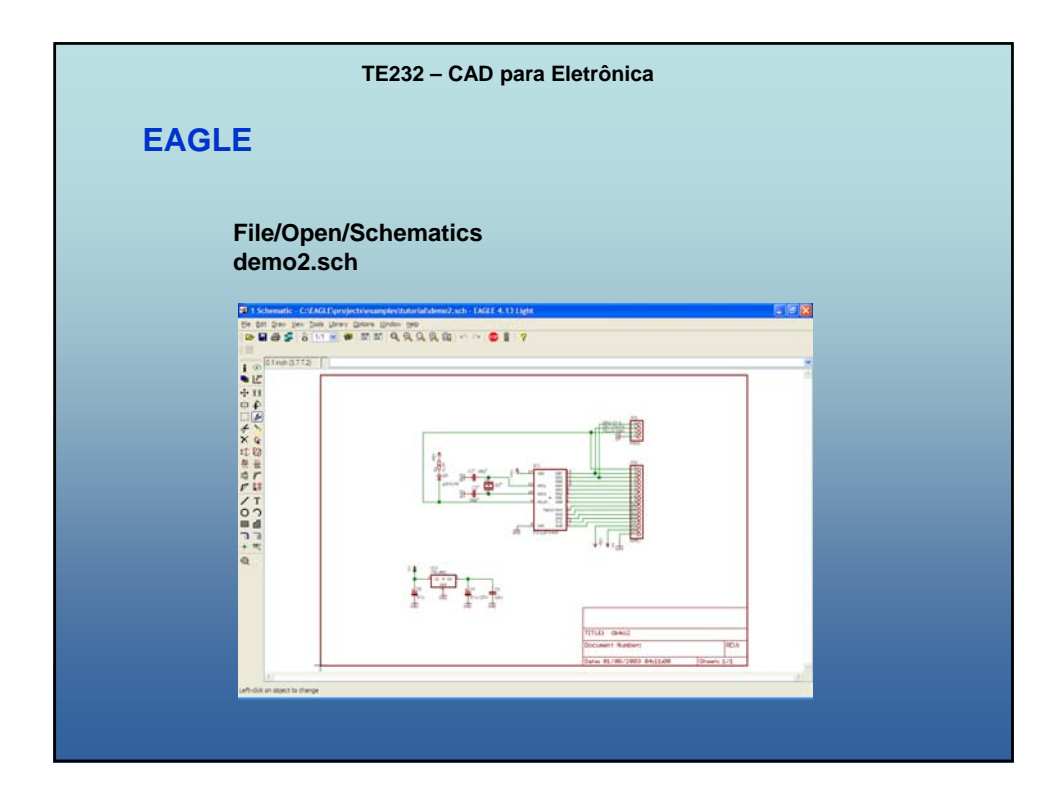

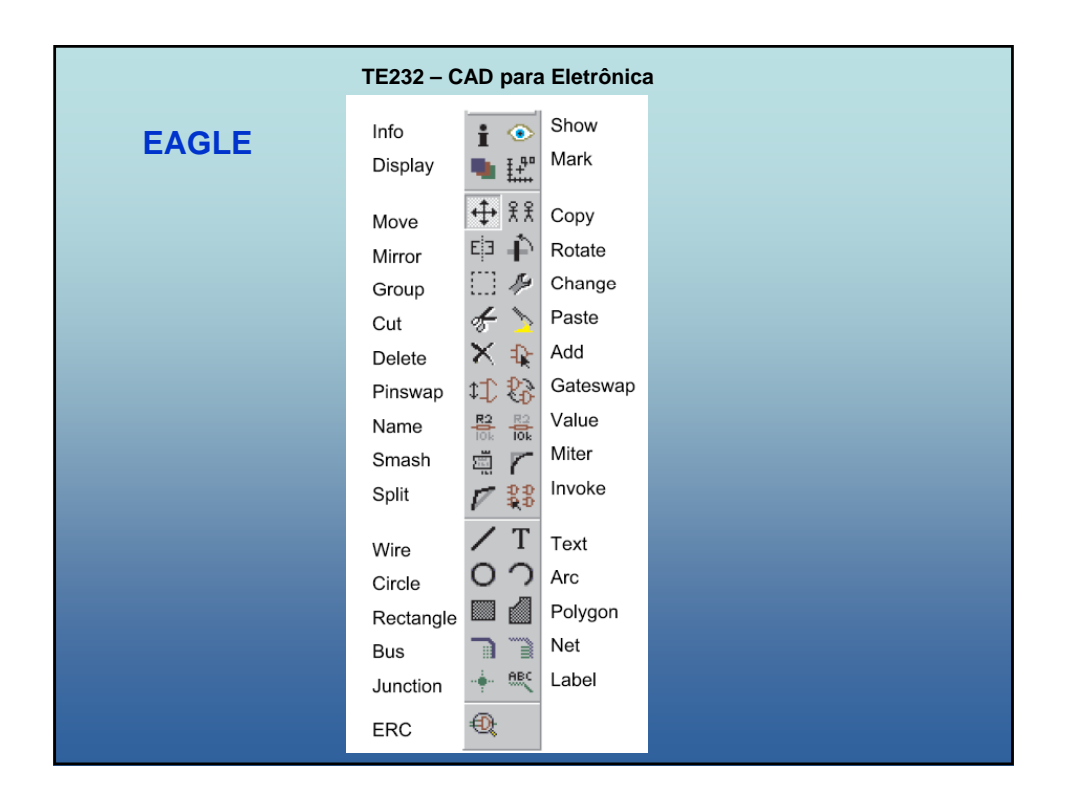

| TE232 – CAD para Eletrônica |                                                                                                    |                                                                                      |  |
|-----------------------------|----------------------------------------------------------------------------------------------------|--------------------------------------------------------------------------------------|--|
|                             | EAGLE                                                                                                    | 1 2 3 4 5 6 7 8 9 10 11 12 13 14 15 16 17 18 19<br>🗁 🖬 🎒 🚡 🖁 1/1 🔍 🗰 📰 🔍 🔍 🔍 🔍 🗐 🕼 🤗 |  |
| 1<br>2<br>3<br>4            | Abrir um arquivo existente.<br>Salvar o arquivo no disco rígido do computador.<br>Imprimir o arquivo.<br>Exportar o arquivo em um formato de industrialização (CAM – <b>C</b> omputer <b>A</b> ided<br><b>M</b> anufacturing). |                                                                                      |  |
| 5                           | Passar do                                                                                                    | desenho esquematico para a placa de circuito impresso, e vice-versa.                 |  |
| 6                           | Número de                                                                                                    | e folhas deste desenho.                                                              |  |
| 7                           | Utilizar um                                                                                                    | ia biblioteca ( <i>Library</i> ).                                                    |  |
| 8                           | Executar u                                                                                                    | um arquivo do tipo <i>script</i> (*.scr).                                            |  |
| 9                           | Executar u                                                                                                    | um programa de linguagem do usuário (*.ulp).                                         |  |
| 10                          | Ajustar o d                                                                                                    | Jesenho à janela.                                                                    |  |
| 11                          | Ampliar o c                                                                                                    | desenho.                                                                             |  |
| 12                          | Reduzir o c                                                                                                    | desenho.                                                                             |  |
| 13                          | Redesenha                                                                                                    | ar/limpar o desenho.                                                                 |  |
| 14                          | Ampliar um                                                                                                    | na área selecionada do desenho.                                                      |  |
| 15                          | Anular a úl                                                                                                    | Iltima alteração.                                                                    |  |
| 16                          | Refazer a a                                                                                                    | alteração anterior                                                                   |  |
| 17                          | Cancelar c                                                                                                    | comando.                                                                             |  |
| 18                          | Executar c                                                                                                    | comando.                                                                             |  |
| 19                          | Solicitar aju                                                                                                    | juda de um comando específico.                                                       |  |

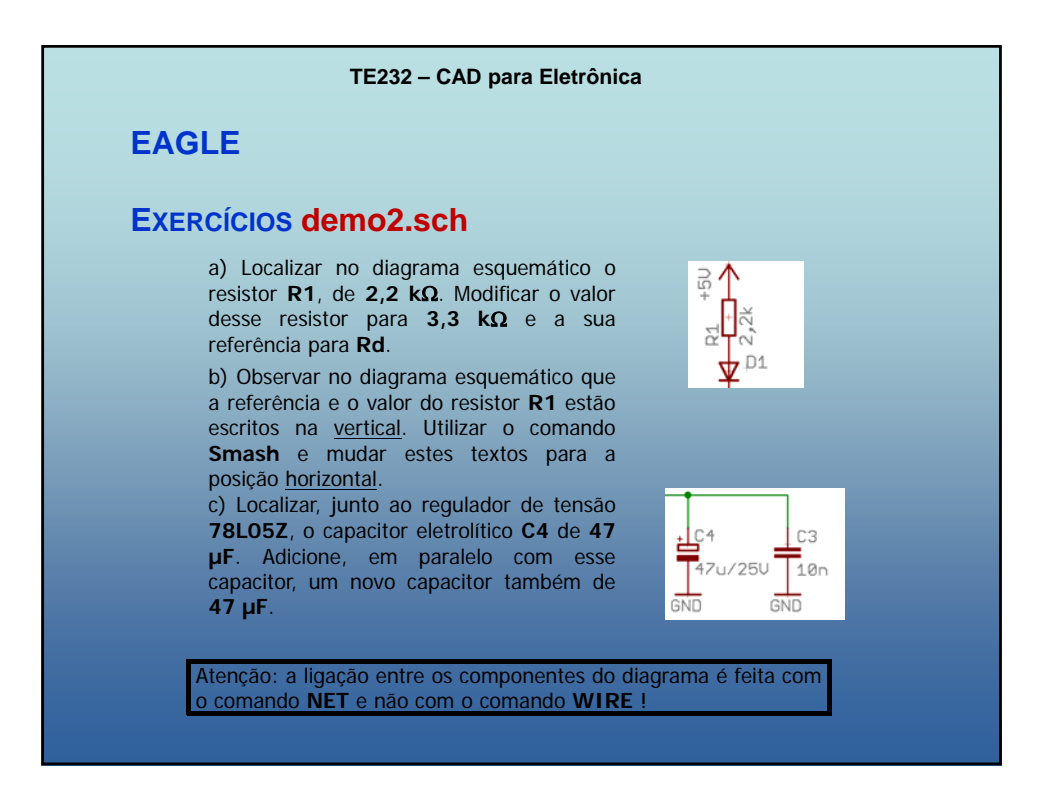

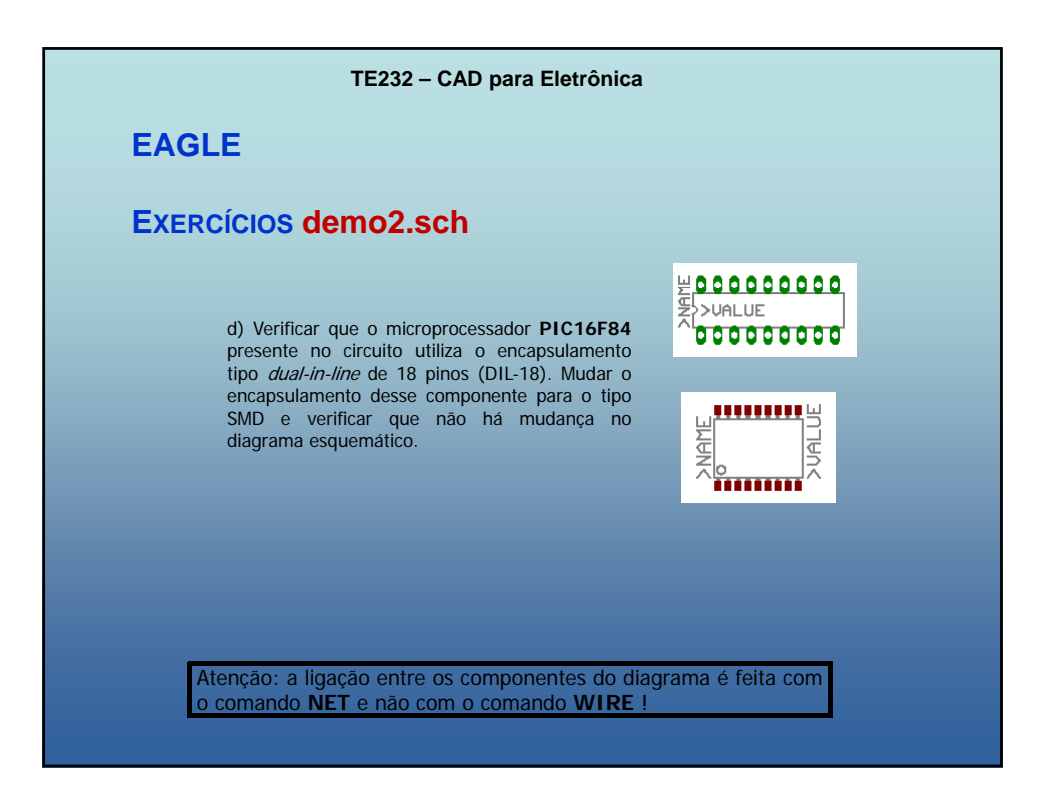